BRUGERVEJLEDNING

Ascom Unite Axess for Smart Devices

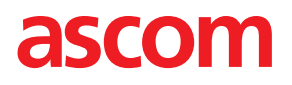

#### Om dette dokument

Dette dokument beskriver Ascom Unite Axess for Smart Devices appen. Dokumentet er beregnet til brugere af Unite Axess for Smart Devices-appen.

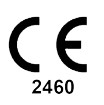

Fabrikant Ascom (Sweden) AB Grimbodalen 2 SE–417 49 Göteborg Sweden Telefon +46 31 55 94 00 www.ascom.com

# Indhold

| 1  | Introduktion1                          |                                                       |          |
|----|----------------------------------------|-------------------------------------------------------|----------|
|    | 1.1                                    | Indskærpelse og bemærkninger                          | . 1      |
| 2  | Tilsigte                               | et anvendelse                                         | .2       |
| 3  | Layout                                 | af Unite Axess til Smart Devices                      | .3       |
|    | 3.1 Layout på Android-enheder          |                                                       | .3       |
|    | 3.2                                    | Layout på iOS-enheder                                 | .4       |
|    | 3.3                                    | Ikoner                                                | .4       |
|    | 3.4                                    | Unite Axess hjælp                                     | .5       |
| 4  | Opret                                  | forbindelse til Unite-systemet                        | 6        |
|    | 4.1                                    | Log ind / log ud på Android-enheder                   | .6       |
|    | 4.2                                    | Log ind / log ud på iOS-enheder                       | .7       |
| 5  | Håndte                                 | ering af notifikationer                               | .8       |
|    | 5.1                                    | Modtage notifikationer                                | .8       |
|    |                                        | 5.1.1 Håndtering af notifikationer på Android-enheder | .8       |
|    |                                        | 5.1.2 Handtering at notifikationer pa IOS-enneder     | 8.<br>0  |
|    | 52                                     | Sortér notifikationer                                 | .0<br>10 |
|    | 5.3                                    | Filtrér notifikationer                                | 11       |
|    | 5.4                                    | Videresend notifikation (kun iOS)                     | 11       |
|    | 5.5                                    | Slet notifikationer                                   | 11       |
| 6  | Håndte                                 | ering af beskeder (kun iOS)                           | 12       |
|    | 6.1                                    | Modtage beskeder                                      | 12       |
|    | 6.2                                    | Sende beskeder                                        | 12       |
|    | 6.3                                    | Søg beskeder                                          | 12       |
| _  | 6.4                                    | Slet beskeder                                         | 12       |
| 7  | Tilgæn                                 | gelighedsstatus på Android-enheder                    | 13       |
| 8  | Tilgængelighedsstatus på iOS-enheder14 |                                                       |          |
| 9  | Advarsler15                            |                                                       |          |
| 10 | 10 Indstillinger                       |                                                       | 16       |
|    | 10.1                                   | Indstillinger på Android-enheder                      | 16       |
|    | 10.2                                   | Indstillinger på iOS-enheder                          | 17       |
| 11 | Om Ap                                  | pps                                                   | 18       |
|    | 11.1                                   | Unite Axess til Smart Devices                         | 18       |
|    | 11.2                                   | Ascom-login (kun Android)                             | 18       |
| 12 | Relaterede dokumenter                  |                                                       |          |
| 13 | Dokur                                  | nenthistorik                                          | 21       |

# 1 Introduktion

Unite Axess for Smart Devices appen præsenterer notifikationer til brugere på deres Smart Devices. Appen muliggør fuldstændig integration med Unite-systemet, så brugere på sikker vis kan modtage interaktive beskeder om hændelser på et hvilket som helst tidspunkt og fra et hvilket som helst sted.

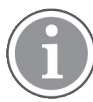

Billederne er taget fra en enhed med engelsk brugergrænseflade, derfor kan sproget afvige fra, hvad du ser på skærmen.

## 1.1 Indskærpelse og bemærkninger

Du skal læse og overholde samtlige sikkerhedsregler i denne vejledning.

Ordet ADVARSEL anvendes til at gøre opmærksom på elementer, der direkte eller indirekte kan forårsage eller medvirke til, at der opstår en farlig situation, som kan forårsage alvorlige personskader eller skade personers helbred, eller beskadige ejendom eller miljøet.

Ordet FORSIGTIG gør brugeren opmærksom på, at der skal udvises særlig opmærksomhed for at sikre sikker og effektiv brug af enheden.

Ordet BEMÆRK bruges til at gøre opmærksom på almindelige oplysninger.

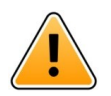

### Advarsel

#### kun iOS-enheder

Beskeder er ikke beregnet til direkte patientpleje. Funktionaliteten bør kun anvendes til at sende generelle beskeder.

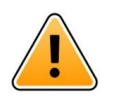

#### Advarsel

Genkendelse af notifikationer og advarsler kan hindres, hvis lydstyrken på anvisningerne er lavere end de omgivende lydniveauer.

#### Information om notifikationslyde

Lydniveauerne for notifikationer kan justeres ved hjælp af lydindstillingerne på den enhed, der bruges.

Standard lydene for notifikationer er designet, så de er passende til alarmmeddelelsesformål.

# 2 Tilsigtet anvendelse

Axess til Smart Devices er beregnet til elektronisk visning af alarmmeddelelser (notifikationer) og andre data, der stammer fra tilsluttet medicinsk udstyr, via medicinsk udstyr fra Ascom, til sundhedspersonale som hjælp til at overvåge patienter.

Produktet Axess til Smart Devices er beregnet til at blive brugt som et sekundært middel til visning af notifikationer, dvs. alarmmeddelelser og andre data om medicinsk udstyr, og er ikke beregnet til at blive brugt som en erstatning eller et alternativ til direkte visning af data på tilsluttede enheder.

Axess til Smart Devices er ikke beregnet til at blive brugt til beslutninger om øjeblikkelig klinisk handling eller til diagnostiske formål i forbindelse med aktiv patientovervågning. Produktet Axess til Smart Devices er desuden ikke beregnet til at styre eller ændre funktioner eller parametre på tilsluttet medicinsk udstyr.

Axess til Smart Devices skal betjenes af professionelle brugere og er afhængig af korrekt anvendelse og drift af både kommunikationsinfrastruktur og de anvendte displayenheder.

Komponenter til Axess til Smart Devices skal installeres på specificeret hardware og operativsystem og er afhængige af, at der stilles et specificeret medicinsk it-netværk og kommunikationsinfrastruktur til rådighed.

#### Beregnet til brug med Connect for Clinical System klasse IIb i EU/EFTA

Hvis Unite Axess til Smart Devices anvendes som en del af Connect for Clinical System i EU/EFTA er den tilsigtede brug som følger:

Unite Axess til Smart Devices er en del af systemet som en visningsenhed.

Den tilsigtede anvendelse af Ascom Unite Connect for Clinical Systems er at udgøre en grænseflade til kliniske systemer for at videresende information, herunder afgørende fysiologiske parametre, knyttet til særlige hændelser, til udpegede displayenheder for at understøtte patientovervågning. Displayenhederne har en visuel og/eller lyd- og/eller en vibreringsmekaniske, der aktiveres ved modtagelse af notifikationer.

Connect for Clinical Systems anvender konfigurerbar behandling og filtrering på hændelsesmeddelelser, hvilket reducerer deres hyppighed og antal, for at præsentere kliniske oplysninger der kan handles ud fra til sundhedspersonale.

Til medicinske alarmer i nær-realtid er Connect for Clinical Systems beregnet til brug som en sekundær alarm, dvs. en parallel, redundant, videresendelsesmekaniske til at informere sundhedspersonale om bestemte medicinsk relevante hændelser. Det erstatter ikke det primære medicinsk udstyrs alarmfunktion, og det ændrer ikke deres adfærd og tilknyttede alarmmeddelelser.

Connect for Clinical Systems er beregnet til brug med medicinsk udstyr specificeret af sundhedspersonale, når der er behov for at overvåge patienters fysiologiske parametre. Patientpopulationen og patientforholdene fastlægges af det tilsluttede medicinske udstyr.

Produktet er installeret på specificeret hardware på hospitaler i intensiv, semiintensiv, sengeafsnit og andre afdelinger og er afhængig af korrekt brug og drift af tilsluttet medicinsk udstyr, systemer, displayenheder og det medicinske IT-netværk.

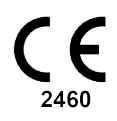

## 3 Layout af Unite Axess til Smart Devices

Standardversionen af Unite Axess for Smart Devices-appen består af følgende:

- Notifikation-siden: Dette er standardsiden, når du logger ind.
- Menuen: Tryk på menuikonet 🗮 eller stryg til højre for at åbne menuen.

## 3.1 Layout på Android-enheder

Figur 1. Standard layout

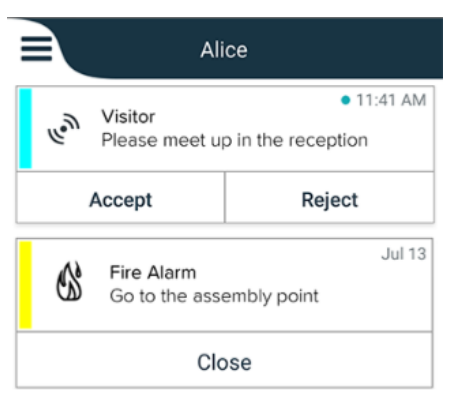

Når Ascom-login er installeret, og du har adgang til mindst én app ud overUnite Axess for Smart Devices, aktiveres en **navigationslinje** nederst på skærmen til hurtig navigation.

Figur 2. Nederste navigationslinje

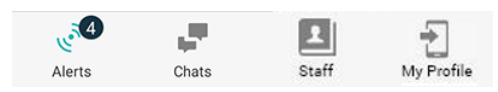

Der kan i tillæg også være en **App-side** inkluderet. Tryk på **apps**-ikonet **III** eller stryg til højre for at gå til **Apps**-siden. **Menuen** åbnes derefter fra siden **Apps**.

Figur 3. App-version

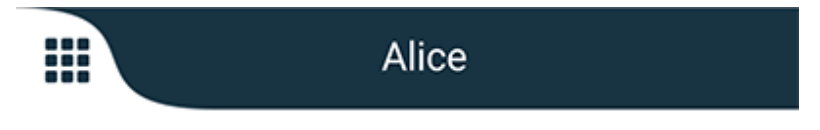

## 3.2 Layout på iOS-enheder

Figur 4. Layout med chat- og tilgængelighedsstatus aktiveret

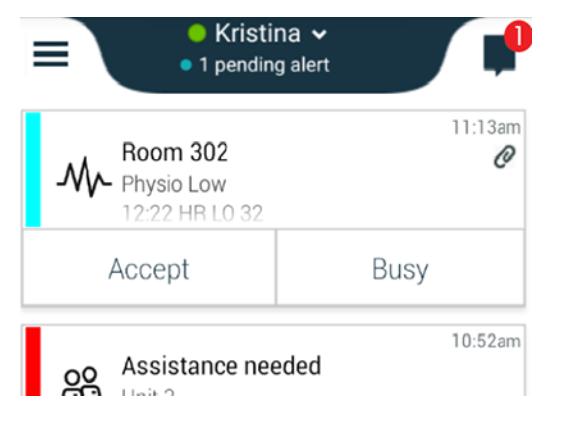

Din app kan også indeholde **chatsiden**. Tryk på **chat**-ikonet 📕 eller stryg til venstre for at åbne chat-siden. Hvis systemet er konfigureret til tilgængelighedsstatus, ændres indikationerne på den øverste linje.

Figur 5. Layout med chat- og tilgængelighedsstatus inaktiveret

|      | 尚 Assistance neede | d<br>d  |
|------|--------------------|---------|
| les. | Help needed        | • 16:39 |
|      | ОК                 |         |

Der kan i tillæg også være en **App-side** inkluderet. Tryk på **apps**-ikonet **H** eller stryg til højre for at gå til **Apps**-siden. **Menuen** åbnes derefter fra siden **Apps**.

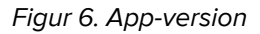

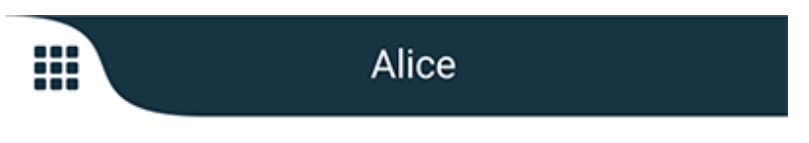

## 3.3 Ikoner

Her kan du se meningen med hvert ikon i appen:

| ≡          | Menuikon                                                                                                    |
|------------|----------------------------------------------------------------------------------------------------|
| • 11:41 AM | Tidspunkt hvor notifikationen blev modtaget. En blå prik foran tiden angiver, at<br>notifikationen ikke er håndteret. |
| Ø          | Yderligere indhold vedhæftet                                                                                          |
|            | Apps-ikon (ekstra)                                                                                                    |
|            | Notifikationsikon med antal ikke håndterede notifikationer. Kun Android.                                              |

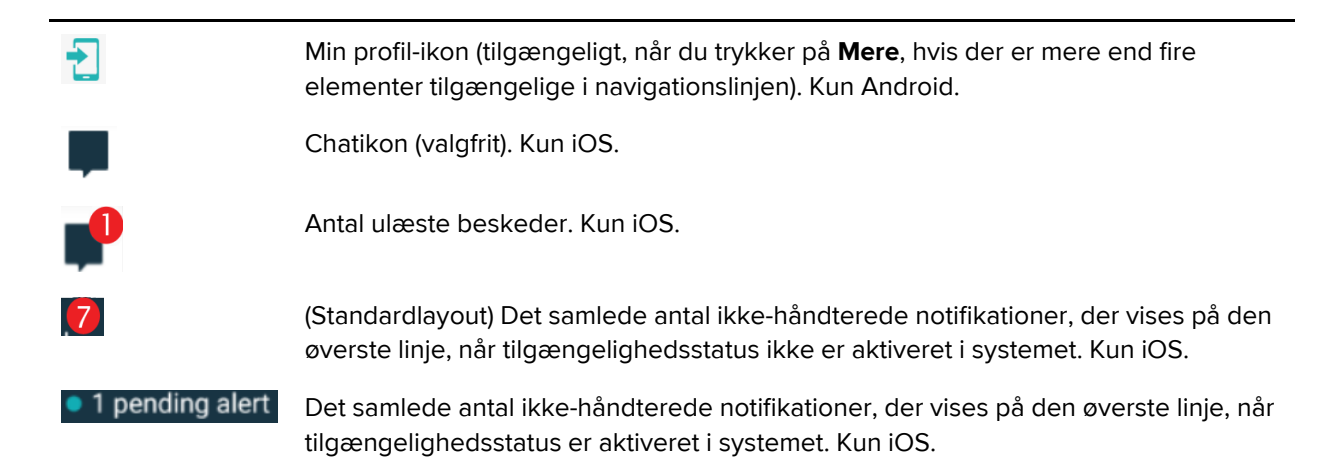

## 3.4 Unite Axess hjælp

Unite Axess for Smart Devices-appen har en hjælpeside med instruktioner om, hvordan man bruger funktionerne i appen.

- 1. Tryk på **menuikonet** = for at åbne hjælpeteksten.
- 2. Tryk derefter på knappen hjælp.
- 3. Tryk på **tilbageknappen** eller **luk**-ikonet 🗙 for at vende tilbage til menusiden.

# 4 Opret forbindelse til Unite-systemet

For at kunne oprette forbindelse til Unite-systemet kræves URL-adressen til Unite Axess Server. URLadressen kan leveres som et link, indtastes manuelt eller leveres via en lokal DNS.

Hvis den leveres som et link, skal brugeren blot trykke på linket på smart devices. Hvis brugeren allerede er logget ind på en server, der ikke er den server, der er angivet i linket, logges brugeren først af, og derefter prøver appen at tilføje den server, der er angivet i linket. Hvis serveren findes, vises login-vinduet, hvis det ikke findes, får brugeren en fejlmeddelelse og får mulighed for at indtaste URL'en til serveren manuelt.

Hvis du skal indtaste URL'en manuelt, inkluderer URL'en følgende:

- Den offentlige FQDN- eller IP-adresse for at få adgang til serveren der benyttes til appen Axess til Smart Devices (for eksempel uniteaxess.company.com)
- Stien til den virtuelle mappe, der er defineret under installationen (for eksempel, 'Axess')

I dette eksempel er server-URL'en https://uniteaxess.company.com/Axess.

Hvis den leveres via en lokal DNS, og hvis Unite Axess for Smart Devices-appen ikke har en tidligere anvendt server, når den starter, forsøger den automatisk at finde værtsnavnet på DNS'en, og når den har modtaget svaret, bruges den korrekte URL.

## 4.1 Log ind / log ud på Android-enheder

Der logges ind og ud fra en Android-enhed via Ascom Login-appen. Ascom Login er en fælles logingrænseflade til et antal Android-baserede apps. Dette betyder, at du kun behøver at indtaste dine legitimationsoplysninger én gang for at få adgang til disse apps på din enhed.

Det samme gælder, når du logger ud, vil du blive logget ud fra alle apps, der understøttes af Ascom Login appen.

#### Log ind

- 1. På din enhed skal du trykke på **Ascom** Login-appikonet 🔁, eller **Ascom Axess-ikonet,** som 😪 videresender dig til Ascom-login-appen.
- 2. Indtast dit brugernavn og din adgangskode.

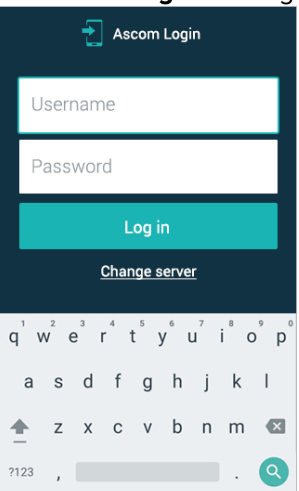

3. Tryk på **Log ind**-knappen.

#### Log ud

- 1. Tryk på ikonet **Min profil** 🔁 på den nederste navigationslinje eller ikonet for **Ascom-loginappen** 🕣.
- 2. Tryk på Log ud-knappen.

# 4.2 Log ind / log ud på iOS-enheder

### Log ind

1. Tryk på ikonet **Unite Axess**-app 😨 på enheden. Log ind vinduet åbner.

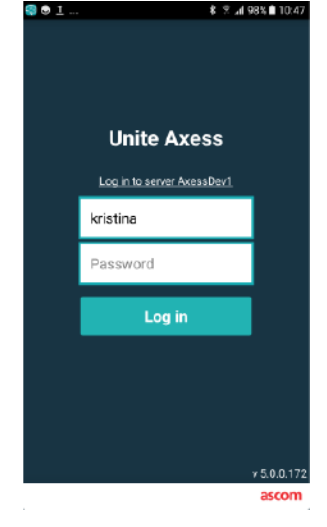

- 2. Indtast dit brugernavn og din adgangskode.
- 3. Tryk på Log ind-knappen.

#### Log ud

- 1. Tryk på **menu**-ikonet = eller stryg til højre. Hvis den valgfri **apps**-side er installeret, skal du først trykke på **apps**-ikonet
- 2. Tryk på knappen **log ud**.

# 5 Håndtering af notifikationer

I dette afsnit beskrives, hvordan du håndterer notifikationer i Unite Axess for Smart Devices.

## 5.1 Modtage notifikationer

Du vil blive underrettet om en indkommende notifikation med en foruddefineret advarselslyd. Smart devicen viser notifikationen på **notifikations**-siden.

Hvis du modtager en notifikation med svarmuligheder, skal du vælge en svarmulighed (for eksempel **accepter** eller **afvis**). Når du har svaret, opdateres notifikationen med svarmeddelelsen.

### 5.1.1 Håndtering af notifikationer på Android-enheder

En spinner angiver, at notifikationer opdateres. Når du opdaterer via DECT-kanalen (kun Ascom Myco 3enheder), kan dette tage adskillige sekunder.

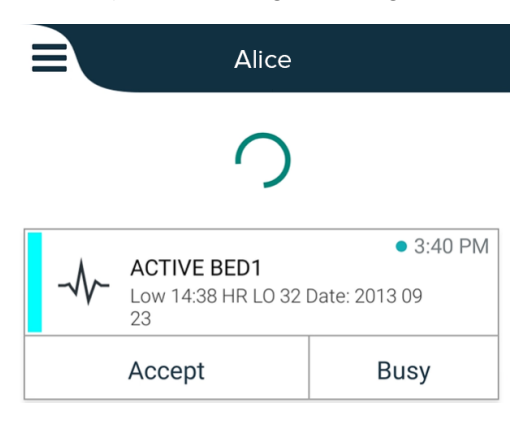

Antallet af ikke-håndterede notifikationer vises på den nederste navigationslinje.

Tryk på beskedens tekst hvis du vil læse notifikationen i fuld skærm. For at vende tilbage til den normale skærm skal du trykke på **luk**-ikonet **X** eller **luk**-muligheden, som vises under tekstbeskeden på notifikationer uden svarmuligheder og på notifikationer, du har svaret på.

Som standard sorteres notifikationerne efter tid med den nyeste notifikation øverst.

### 5.1.2 Håndtering af notifikationer på iOS-enheder

Antallet af ikke-håndterede notifikationer vises i den øverste linje.

Tryk på beskedens tekst hvis du vil læse notifikationen i fuld skærm. For at vende tilbage til den normale skærm skal du trykke på **luk**-ikonet **X** eller **luk**-muligheden, som vises under tekstbeskeden på notifikationer uden svarmuligheder og på notifikationer, du har svaret på.

Som standard sorteres notifikationerne efter tid med den nyeste notifikation øverst.

#### 5.1.3 Notifikationsikoner

Ikoner, der bruges til notifikationer, viser kategorien, fx et patientkald eller et laboratorieresultat.

Følgende ikoner er tilgængelige i Unite Axess for Smart Devices:

| lkon         | Beskrivelse    |
|--------------|----------------|
| Æ            | Anæstesi       |
| 20           | Assistancekald |
| ۲            | Hæmofiltrering |
|              | Blodgasanalyse |
| $\bigotimes$ | Kategori A     |
| *            | Kategori B     |
| *            | Kategori C     |
| $\wedge$     | Kategori D     |
| *            | Kategori E     |
| CODE<br>A    | Kode A         |
| CODE<br>B    | Kode B         |
| ₹ <b>Q</b> ₹ | Akutkald       |
| ×            | Fejl           |
| \$           | Brand          |

| 0Ō                    | Hjerte-lunge-maskine |
|-----------------------|----------------------|
| ЭС,                   | Kuvøse               |
| A STA                 | Infusionspumpe       |
| Å                     | Prøvesvar            |
| <u>ស្ត</u> ិស្តិ      | Toiletkald           |
|                       | Medicinsk kald       |
|                       | Monitorering         |
| <u>ال</u>             | Patientkald          |
| Ň                     | Servicekald          |
| <ul> <li>✓</li> </ul> | Opgave               |
| Ś                     | Teknisk alarm        |
| 8                     | Ventilator           |
| •                     | Røntgensvar          |

## 5.2 Sortér notifikationer

Det lille ikon over teksten **sortér** for neden på **notifikationssiden** viser, hvordan notifikationerne i øjeblikket er sorteret.

- 1. Tryk på **sortér**-ikonet **b** på **notifikationssiden**.
- 2. Vælg hvordan du vil sortere notifikationerne. Notifikationerne vises i overensstemmelse hermed.

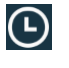

Notifikationer sorteres efter tid med den nyeste notifikation øverst.

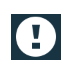

Notifikationer sorteres efter prioritet med den notifikation med højest prioritet øverst. Notifikationer med samme prioritet sorteres efter tid med den nyeste notifikation øverst.

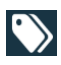

Notifikationer grupperes efter kategori.

## 5.3 Filtrér notifikationer

- 1. Tryk på filterikonet 🚺 på notifikationssiden.
- 2. Vælg hvordan du vil filtrere notifikationerne ved at vælge en indstilling på en af listerne.

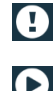

l Prioritetslisten kan du filtrere efter Alarm, Høj, Normal og Lav.

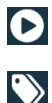

I Svarstatuslisten kan du filtrere efter Venter på svar og Besvaret.

l **Kategorilisten** kan du filtrere efter alle kategorier, der er tilgængelige på din notifikationsliste, f.eks. **akutkald**, **laboratorie** og **overvågning**.

Når en indstilling er blevet valgt, dæmpes baggrunden på **notifikationssiden** og kun filtrerede notifikationer vises.

3. Tryk på ikonet **annuller** X for at fjerne filteret.

## 5.4 Videresend notifikation (kun iOS)

- 1. Tryk og hold på advarslen du vil videresende. Der vises en undermenu.
- 2. Tryk på videresend som chat.
- 3. I tekstfeltet **til** skal du indtaste fornavn, efternavn eller nummeret på den kontakt du vil videresende notifikationen til, eller trykke på **kontaktikonet** soge efter kontakten. De første tegn i navnet eller nummeret vil vise en liste med mulige matches.
- 4. Tryk på navnet på den kontakt du vil videresende notifikationen til.
- 5. For at tilføje en meddelelse til notifikationen skal du trykke på brødteksten og tilføje tekst.
- 6. Tryk på **send**-ikonet **7** for at sende notifikationen.

### 5.5 Slet notifikationer

- 1. Tryk og hold på notifikationen, som du vil slette. Der vises en undermenu.
- 2. Tryk på slet notifikation eller slet alle notifikationer hvis du vil slette alle notifikationer.
- 3. Der vises en advarselsmeddelelse. Tryk på **slet** for at bekræfte sletningen.

# 6 Håndtering af beskeder (kun iOS)

## 6.1 Modtage beskeder

Beskeder er synlige på chat-siden. Antallet af ulæste beskeder vises i øverste højre hjørne af chat-ikonet.

- 1. Klik på **chat**-ikonet 📕 eller stryg til venstre for at læse nye beskeder. En fyldt blå cirkel vises ved siden af chat-tråden, der har en ny besked.
- 2. Tryk på chat-tråden for at læse den nye besked.
- 3. Tryk på **tilbageknappen** eller **luk**-ikonet 🗙 for at vende tilbage til **chat**-siden.

### 6.2 Sende beskeder

- 1. Tryk på **chat**-ikonet 📕 eller stryg til venstre.
- 2. Tryk på **skriv**-ikonet 🎞.
- 3. I tekstfeltet **til** skal du indtaste fornavn, efternavn eller nummeret på kontakten eller trykke på **kontaktikonet** for at søge efter kontakten. De første tegn i navnet eller nummeret vil vise en liste med mulige resultater.
- 4. Tryk på navnet på den kontakt du chatte med.
- 5. Tryk på feltet indtast besked og indtast beskeden.
- 6. Tryk på **send**-ikonet 7 for at sende beskeden.
- 7. Tryk på tilbageknappen eller **luk**-ikonet X for at vende tilbage til **chat**-siden.
- 8. Tryk på **tilbage**-ikonet **<** eller stryg til højre for at vende tilbage til **notifikationssiden**.

### 6.3 Søg beskeder

- 1. Tryk på **chat**-ikonet 📕 eller stryg til venstre.
- 2. Tryk på søg-ikonet 🔍
- 3. Indtast fornavn eller efternavn på den kontaktperson du vil sende beskeden til, i tekstfeltet **søg**. De første tegn i navnet vil vise en liste med mulige matches.
- 4. Tryk på tilbageknappen eller **luk**-ikonet 🗙 for at vende tilbage til **chat**-siden.
- 5. Tryk på **tilbage**-ikonet **C** eller stryg til højre for at vende tilbage til **notifikationssiden**.

### 6.4 Slet beskeder

- 1. Tryk på **chat**-ikonet 📕 eller stryg til venstre.
- 2. Tryk på **slet**-ikonet 🗖 på chat-siden. Der vises afkrydsningsfelter ved siden af chat-trådene.
- 3. Tryk på afkrydsningsfelterne ved siden af chat-tråden(ene) som du vil slette eller tryk på **vælg alle**, hvis du vil slette alle.
- 4. Tryk på **slet**. Der vises en advarselsmeddelelse.
- 5. Tryk på slet for at bekræfte sletningen.

# 7 Tilgængelighedsstatus på Android-enheder

I Min profil kan du indstille din status til Optaget eller Tilgængelig.

Du kan få adgang til **Min profil** enten fra den nederste navigationslinje eller ved at trykke på menuikonet i øverste venstre hjørne af skærmen.

#### Indikation af tilgængelighedsstatus

Følgende ikoner bruges til at indikere tilgængelighedsstatus:

| 0                      | Tilgængelig       |
|------------------------|-------------------|
| •                      | Optaget           |
| $\boldsymbol{\otimes}$ | Logget ud/Offline |

#### Skift status

I Min profil, tryk på ikonet 🔽 og vælg enten Tilgængelig eller Optaget.

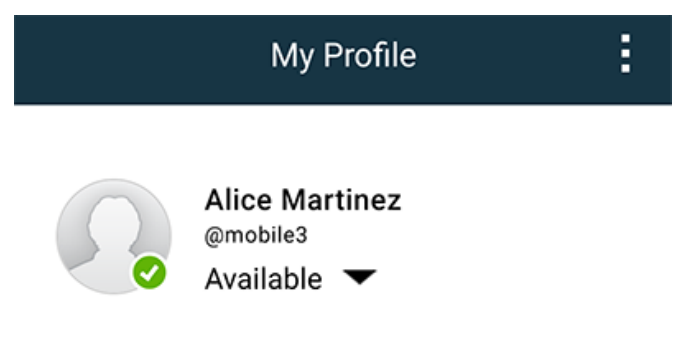

# 8 Tilgængelighedsstatus på iOS-enheder

Hvis systemet er konfigureret til det, kan brugere vælge deres tilgængelighedsstatus fra enheden. Denne tilgængelighedsstatus kan bruges af systemet, for eksempel når det bestemmes, hvilke enheder en notifikation skal sendes til.

I nogle tilfælde kan systemprogrammer automatisk ændre tilgængelighedsstatus for enheden, for eksempel efter accept af en advarselsmeddelelse.

#### Indikation af tilgængelighedsstatus

| Grøn | = | Tilgængelig       |
|------|---|-------------------|
| Rød  | = | Optaget           |
| Grå  | = | Logget ud/Offline |

#### Skift status

1. Tryk på topbjælken i notifikationsvisningen.

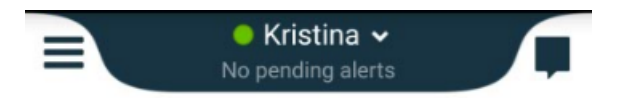

2. I menuen Indstil din status - tryk da på tilgængelighedsstatus, eller tryk på log ud for at logge ud.

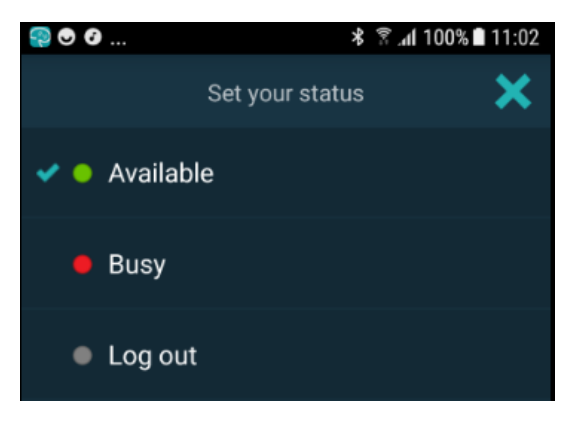

# 9 Advarsler

Her er anført eksempler på advarselsmeddelelser, som kan blive vist på enheden. For at se hele advarselsmeddelelsen på en oplåst enhed skal du trykke på advarselsmeddelelsen. Bortset fra mistet netværksforbindelse kræver alle advarsler typisk hjælp fra en administrator for at løse dem.

Figur 7. Meddelelse om begrænset adgang på Android-enheder

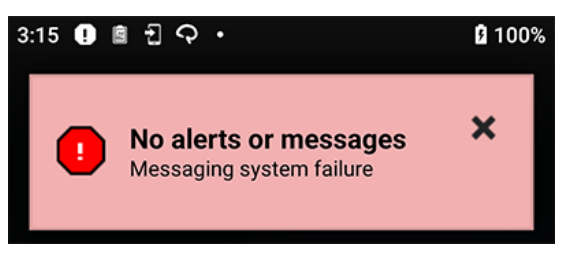

Figur 8. Meddelelse med begrænset adgang på iOS-enheder

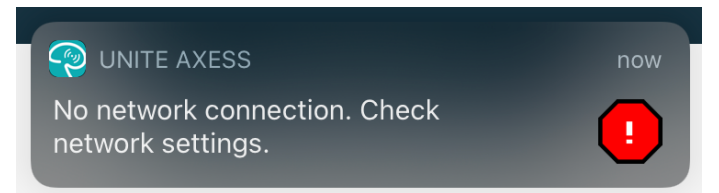

## 10 Indstillinger

### 10.1 Indstillinger på Android-enheder

På Android-enheder udføres nogle indstillinger i appen **Unite Axess for Smart Devices** og andre i **Ascom Login-appen**.

#### Indstillinger i Unite Axess for Smart Devices

1. I Unite Axess for Smart Devices, tryk på ikonet **Menu** = eller stryg til højre og tryk derefter på **Indstillinger**.

| Settings                                             | ×    |
|------------------------------------------------------|------|
| Allowed to act<br>Allow response when device is lock | ed 🗹 |
| LOCKSCREEN SETTINGS                                  |      |
| Lockscreen mode<br>Normal                            |      |
| CALL SETTINGS                                        |      |
| Call action intent<br>Action call                    |      |
|                                                      |      |

- Med Tilladelse til at reagere aktiveret vil du kunne reagere på notifikationer på en låst enhed. Tryk på afkrydsningsfeltet for at aktivere eller inaktivere denne indstilling.
- I "normal" låst skærmtilstand vil appen Unite Axess for Smart Devices opføre sig som enhver anden app. I app-tilstand kan appen Unite Axess for Smart Devices køre ovenpå den låste skærm. Hvis du vil ændre muligheder ved låst skærm, skal du trykke på låst skærmtilstand og vælge normal eller app.
- Med opkaldshåndtering bestemmes, hvordan enheden forbinder opkaldet, når du har valgt denne type svar i en indgående notifikation. Enheden kan enten ringe op med det samme når indstillingen er valgt, eller den kan vise nummeret, hvorefter du skal starte opkaldet manuelt. Vi anbefaler brug af indstillingen "Opkald", men du kan ændre til "ring op", hvis din app-version ikke understøtter direkte opkald. Hvis du vil ændre opkaldsmuligheder, skal du trykke på opkaldshåndtering og vælge Udfør opkald eller Ring selv nummer op.
- 2. Tryk på **tilbageknappen** eller **luk**-ikonet X for at vende tilbage til menusiden

#### Indstillinger i Ascom Login

- 1. Tryk på ikonet **Ascom Login** 🔁 på din enhed.
- 2. Tryk derefter på ikonet **Flere oplysninger** i øverste højre hjørne af skærmen og tryk på **Indstillinger**. Afhængigt af serverkonfigurationen kan følgende indstillinger enten konfigureres på enheden eller låses:

| Settings                                                              | ×        |
|-----------------------------------------------------------------------|----------|
| Charger Settings<br>Logs out from the device when charge<br>connected | er is    |
| Rack<br>USB                                                           |          |
| Supervision Sound<br>Toggles supervision sound on or off.             | <b>~</b> |

- I Opladerindstillinger skal du trykke på afkrydsningsfeltet Rack eller USB for at aktivere, at enheden automatisk logger ud, når den oplader.
- Hvis overvågningslyden aktiveres, bipper enheden hvert minut, hvis forbindelsen til systemet går tabt.
- 3. Tryk på **tilbageknappen** eller **luk**-ikonet 🗙 for at vende tilbage til menusiden.

### 10.2 Indstillinger på iOS-enheder

Hvis den overvågede enhed mister kontakt med systemet, vil du blive underrettet med en besked og en lyd.

Lyden er som standard **til** og låst, så den ikke kan redigeres, men den kan slås **fra**, hvis indstillingen låses op.

Skift for at slå overvågningslyd til og fra.

# 11 Om Apps

Du kan finde oplysninger om dine installerede apps på skærmbilledet Om for hver app.

# 11.1 Unite Axess til Smart Devices

På skærmbilledet **om** kan du se versionen af Unite Axess for Smart Devices-appen, serverens navn og version, softwareversionen og modellen på din smart device, dit brugernavn og meddelelsesnummer, information om fabrikanten og en ansvarsfraskrivelse.

Ved at trykke på linket **Persondatapolitik** åbnes der et tillæg til privatlivserklæringen for Ascom Uniteprodukter. Dette persondatatillæg vedrører udrulning og brug af Ascoms Unite Axess for Smart Devices til Smart Devices på organisationens mobilenheder.

Du vil også finde instruktioner om, hvordan du finder dokumentation med yderligere oplysninger om Unite Axess for Smart Devices.

| l softwarefilen<br>"Om" | Symbolets titel              | Beskrivelse                                                                                                    |
|-------------------------|------------------------------|----------------------------------------------------------------------------------------------------|
|                         | CE-mærke                     | Angiver enhedens overensstemmelse med bestemmelserne i<br>Rådets direktiv 93/42/EØF af 14. juni 1993 om medicinsk udstyr<br>for at gøre det muligt for det at bevæge sig frit inden for<br>Fællesskabet og blive taget i brug i overensstemmelse med<br>dets tilsigtede formål. |
|                         | Fabrikant                    | Angiver fabrikanten af det medicinsk udstyr, inklusive adresse og telefonnummer.                                                                                                    |
|                         | Produktionsdato              | Angiver den dato, hvor det medicinske udstyr blev produceret.                                                                                                    |
| i                       | Se brugsanvisningen          | Angiver, at brugeren skal læse brugsanvisningen.                                                                                                    |
| REF                     | Katalognummer                | Angiver fabrikantens katalognummer, så det medicinske udstyr<br>kan identificeres.                                                                                                    |
|                         | Advarsel                     | Angiver behovet for, at brugeren konsulterer brugsanvisningen<br>for at læse vigtige advarselsoplysninger såsom advarsler og<br>forsigtighedsregler, der af forskellige årsager ikke kan<br>præsenteres på selve det medicinske udstyr.                                         |
| UDI                     | Unik<br>enhedsidentifikation | Angiver en unik enhedsidentifikator, der på passende vis<br>identificerer en enhed gennem dens distribution og brug.                                                                                                    |

- 1. Tryk på menu-ikonet 🗮 eller stryg til højre.
- 2. Tryk på knappen **om**.
- 3. Tryk på tilbageknappen eller luk-ikonet 🗙 for at vende tilbage til menusiden.

## 11.2 Ascom-login (kun Android)

Hvis du vil finde oplysninger om Ascom Login-appen, skal du trykke på ikonet Ascom Login Då din enhed. Tryk derefter på ikonet i øverste højre hjørne af skærmen og tryk derefter på **Om**.

I visningen **Om** kan du se appens version, software-id og oplysninger om producenten.

Ved at trykke på linket Licens åbnes en visning med oplysninger om licensen.

Tryk på tilbageknappen eller luk-ikonet 🗙 for at vende tilbage til startsiden.

## 12 Relaterede dokumenter

Onlinehjælp i Unite Axess for Smart Devices-appen

# 13 Dokumenthistorik

| Versio-<br>n | Dato               | Beskrivelse                                                                                                    |
|--------------|--------------------|----------------------------------------------------------------------------------------------------|
| А            | 23. marts 2018     | Først udgivelse                                                                                                    |
| В            | 21. september 2018 | Tilføjet 3.1.1 ikoner, side 6                                                                                                    |
| С            | 01. november 2018  | Tilføjet CE-mærke med NB-nummer.                                                                                                    |
| D            | 10. juni 2019      | Tilføjet "Tilsigtet anvendelse af Connect til kliniske systemer klasse IIb i<br>EU/ EFTA" til kapitel 2 Tilsigtet anvendelse, side 2 og kapitel 9.1 Log ind<br>/ Log ud via Ascom Login, side 15.                                                                                                    |
| E            | 07. oktober 2020   | <ul> <li>3.1 Layout på Android-enheder, Side 3: Ny.</li> <li>3.2 Layout på iOS-enheder, Side 4: Ny.</li> <li>3.3 Ikoner, Side 4: Tilføjet ikoner 4.1 Log ind / log ud på Android-<br/>enheder, Side 6: Ny".</li> <li>4.2 Log ind / log ud på iOS-enheder, Side 7: Ny.</li> <li>5.1.1 Håndtering af notifikationer på Android-enheder, Side 8: Ny.</li> <li>5.1.2 Håndtering af notifikationer på iOS-enheder, Side 8: Ny.</li> <li>5.4 Videresend notifikation (kun iOS), Side 11: Kun iOS tilføjet.</li> <li>6 Håndtering af beskeder (kun iOS), Side 12: Note "gælder kun for iOS-<br/>enheder" tilføjet.</li> <li>7 Tilgængelighedsstatus på Android-enheder, Side 13: Ny</li> <li>8 Tilgængelighedsstatus på iOS-enheder, Side 14: Ny.</li> <li>9 Advarsler, Side 15: Erstattede billeder.</li> </ul> |

Ascom (Sweden) AB

Grimbodalen 2 SE–417 49 Göteborg Sweden Telefon +46 31 55 93 00 www.ascom.com

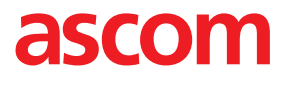